# 4.12 Chart System

# 4.12 Chart System

# 4.12.1 Applying Standard Charts

Projectile contains many standard charts. The charts are grouped by topic in the chart blocks and contain between one and up to 13 individual charts.

The charts can be be opened in the work area by using the functionality "Charting".

| New Project     |                  | 22.10.2009 📧 🕶    |
|-----------------|------------------|-------------------|
| Charting        |                  | 22.10.2009 💽 🗸    |
| pro             | ✓ ⊘              | 🗸 Conner Jane 🗸 🔊 |
| 📧 ProductChart  |                  |                   |
| 📧 Project chart | <sup>c</sup> hn) |                   |

In the following example various project-related charts are displayed. Included are the charts: project overview chart, project structure diagram, target/actual comparison chart for projects and jobs, milestone-trend-analysis (MTA) chart, completion chart, employee occupation chart, skill-matrix, and perform report for resource planning chart.

After opening the chart type (here, the project chart) a chart document is opened. In the document selection criteria and options for the chart can be configured.

| Last<br>update:<br>2019/10/25 en:handbuch:kapite<br>14:09 | _4:4.12.1_bedienung_der_standardauswertungen https://infodesire.net/doku             | uwiki/doku.php?id=en:handbuch:kapitel_4:4.12.1_bed | lienung_der_standardauswertungen&rev=1257153995 |  |  |
|-----------------------------------------------------------|--------------------------------------------------------------------------------------|----------------------------------------------------|-------------------------------------------------|--|--|
| X 🔒 Project                                               | t chart                                                                              |                                                    |                                                 |  |  |
| Gen                                                       | erate chart                                                                          |                                                    |                                                 |  |  |
|                                                           | Document 🔻 Edit 🔻 View 🔻                                                             |                                                    |                                                 |  |  |
| InputData Para                                            | meters Format Results                                                                |                                                    |                                                 |  |  |
| 1. Name: <i>If you w</i>                                  | ould like to save a chart please enter a desc                                        | ription                                            |                                                 |  |  |
| Name                                                      | 4                                                                                    |                                                    |                                                 |  |  |
| Description                                               | Project chart                                                                        |                                                    |                                                 |  |  |
| Chart                                                     | <ul> <li>Ø</li> </ul>                                                                |                                                    |                                                 |  |  |
| Report Selection                                          | Report Selection                                                                     |                                                    |                                                 |  |  |
|                                                           |                                                                                      |                                                    |                                                 |  |  |
| 2. Input data: To g<br>please use the se                  | ather all the documents relevant for the chai<br>arch engine (if need be repeatedly) | rt                                                 |                                                 |  |  |
| Search                                                    |                                                                                      |                                                    |                                                 |  |  |
|                                                           | <b>~</b>                                                                             |                                                    |                                                 |  |  |
| Search word                                               | (                                                                                    | Category                                           |                                                 |  |  |
|                                                           |                                                                                      |                                                    | ▼                                               |  |  |
| Input data                                                |                                                                                      |                                                    |                                                 |  |  |
| i No entries 🤹                                            |                                                                                      |                                                    |                                                 |  |  |

In the first part (1. Name) a name can be given for the chart if the chart is to be saved. Saving the chart is useful if the selection criteria of the chart remains constant, for example a list of all active projects for the current quarter. The saved chart can then be saved are copied to the personal clipboard or it can represent the basis for time service in order to automate the chart evaluations. Also, the charts can be generated in the background. To view the results of the chart, the evaluation must also be stored.

In the second part (2. Input Data) the input data of the chart is determined. In the third part (Main parameters) the input data can be limited through a time span.

In the first example the selection criteria for the input data for two projects are selected from the personal clipboard:

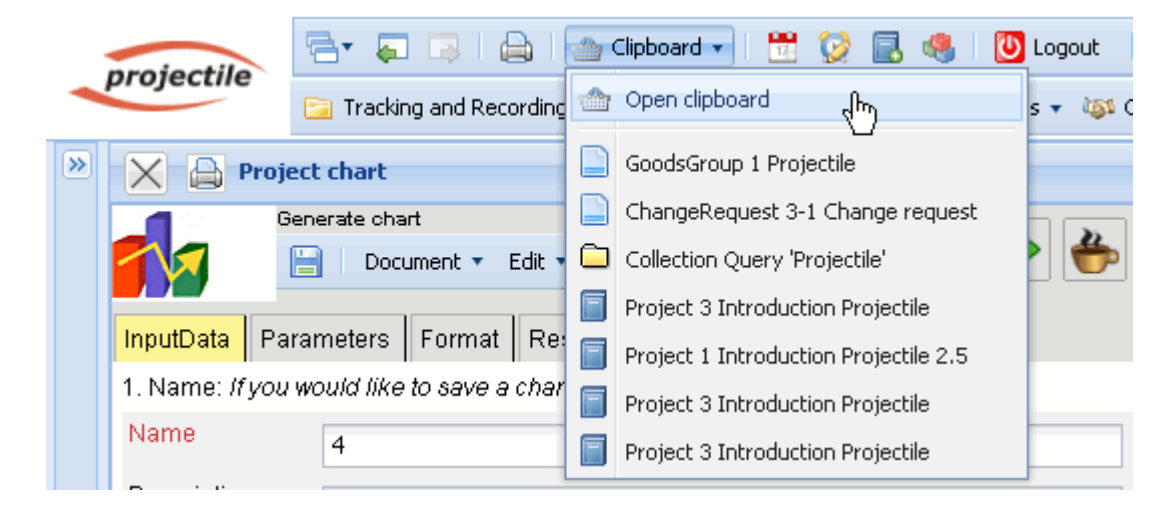

| Personal clipboard 1                           |  |  |  |  |
|------------------------------------------------|--|--|--|--|
| 📙 🛛 Document 🔻 Edit 🔻 View 🔻 Back references 💌 |  |  |  |  |
| Entries                                        |  |  |  |  |
| 🔅 🔹 🕼 🔹 page 🚺 of 1 🕨 🕅 🍣 🚺 1-7 🔎              |  |  |  |  |
| Description                                    |  |  |  |  |
| 1 GoodsGroup 1 Projectile                      |  |  |  |  |
| 2 ChangeRequest 3-1 Change request             |  |  |  |  |
| 3 Collection Query 'Projectile'                |  |  |  |  |
| 4 Project 3 Introduction Projectile            |  |  |  |  |
| 5 F Project 1 Introduction Projectile 2.5      |  |  |  |  |
| 6 📄 Project 3 Introduction Projectile          |  |  |  |  |
| 7 Project 3 Introduction Projectile            |  |  |  |  |
|                                                |  |  |  |  |

... copied and ...

| 🔅 🖌 🖣 🕴 page 🚺 o                    | f 1   🕨 🕅   🧞   🛛 1 - 7 💯 |  |  |
|-------------------------------------|---------------------------|--|--|
| X Remove                            |                           |  |  |
| 💰 Cut                               | Projectile                |  |  |
| Copy dhy                            | st 3-1 Change request     |  |  |
| 🐣 Add to clipboard                  | ry 'Projectile'           |  |  |
| 🚔 Create report from list           | luction Projectile        |  |  |
| ✓ Toggle select                     | luction Projectile 2.5    |  |  |
| 🗹 6 📄 Project 3 Intro               | duction Projectile        |  |  |
| 7 Project 3 Introduction Projectile |                           |  |  |
|                                     |                           |  |  |

... pasted into the input data.

| Last<br>update:<br>2019/10/25 en:handbuch:kapitel_4:4.12.1_bedienung_der_standardauswertungen https://infodesir<br>14:09            | e.net/dokuwiki/doku.php?id=en:handbuch:kapitel_4:4.12.1_bedienung_der_standardauswertungen&rev=1257153995 |  |  |  |  |
|----------------------------------------------------------------------------------------------------|----------------------------------------------------------------------------------------------------|--|--|--|--|
| Project chart                                                                                                    |                                                                                                    |  |  |  |  |
| Generate chart                                                                                                    |                                                                                                    |  |  |  |  |
| Document • Edit • View •                                                                                                    |                                                                                                    |  |  |  |  |
| InputData Parameters Format Results                                                                                                 |                                                                                                    |  |  |  |  |
| 1. Name: If you would like to save a chart please enter a                                                                           | description                                                                                               |  |  |  |  |
| Name 4                                                                                                    |                                                                                                    |  |  |  |  |
| Description Project chart                                                                                                    |                                                                                                    |  |  |  |  |
| Chart 01 - Project overview chart 💌                                                                                                 |                                                                                                    |  |  |  |  |
| Report Selection                                                                                                    |                                                                                                    |  |  |  |  |
|                                                                                                    |                                                                                                    |  |  |  |  |
| <ol><li>Input data: To gather all the documents relevant for the<br/>please use the search engine (if need be repeatedly)</li></ol> | e chart                                                                                                   |  |  |  |  |
| Search                                                                                                    |                                                                                                    |  |  |  |  |
| ~                                                                                                    |                                                                                                    |  |  |  |  |
| Search word                                                                                                    | Category                                                                                                  |  |  |  |  |
|                                                                                                    | ✓                                                                                                    |  |  |  |  |
| Input data                                                                                                    |                                                                                                    |  |  |  |  |
| No entries V                                                                                                    |                                                                                                    |  |  |  |  |
| Paste (m)                                                                                                    |                                                                                                    |  |  |  |  |
| 3 🔜 New document ase select parameters:                                                                                             |                                                                                                    |  |  |  |  |

This process can be performed repeatedly (or with multiple entries). In the example below are ...

| I | nput data     |   |                                   |         |
|---|---------------|---|-----------------------------------|---------|
|   | <b>⇔</b> • 14 | 4 | page 🚺 of 1 🗼 🕅 🛛 🍣 🗌             | 1 - 1 🔎 |
|   |               |   |                                   |         |
|   | 1             |   | Project 3 Introduction Projectile |         |
|   |               |   |                                   |         |
|   |               |   |                                   |         |
|   |               |   |                                   |         |

... Project 3 is the selected criteria, which is referred to in the chart.

Finally, the chart period is selected ...

2025/06/30 04:36

| Search                        |                                                                                                    |   |             |
|-------------------------------|----------------------------------------------------------------------------------------------------|---|-------------|
| Search word                   | <ul> <li>Current month</li> <li>Current quarter</li> <li>Current week</li> <li>Current year</li> <li>Last calendar month</li> <li>Last calendar week</li> <li>Last calendar year</li> <li>Last month</li> <li>Last quarter</li> <li>Last week</li> </ul> |   | y<br>- 2 /∞ |
| 3. Main parar<br>Chart period | Last year  Next calendar month                                                                                                    | - | 1           |

... the time span limited to the current year ...

| 3. Main parameters: Please select parameters: |                |   |  |  |
|-----------------------------------------------|----------------|---|--|--|
| Chart period                                  | Current year   | • |  |  |
| Start                                         | 01.01.2009 📑 🕶 |   |  |  |
| End                                           | 31.12.2009 🔤 🗸 |   |  |  |

... and the chart "job chart target/actual" generated using  $\blacktriangleright$ .

| 🗙 🔒 Projec                             | ct chart                                              |         |  |  |
|----------------------------------------|-------------------------------------------------------|---------|--|--|
| Ger                                    | nerate chart                                          |         |  |  |
|                                        | 📄 🛛 Document 🔹 Edit 🔹 View 🔹 🔤 🛃                      | 🔒 🗳 😫 🛄 |  |  |
| InputData Para                         | ameters Format Results                                | now     |  |  |
| 1. Name: <i>If you w</i>               | would like to save a chart please enter a description |         |  |  |
| Name                                   | 4                                                     |         |  |  |
| Description Project chart              |                                                       |         |  |  |
| Chart 04 - Job chart target/actual 👻 📀 |                                                       |         |  |  |
| Report Selection                       | n 🔽                                                   |         |  |  |

If the chart results are generated, the system presents the results in the browser. This chart includes information about the projects, activities and/or jobs and agents, the estimated and actual times with remaining time/effort and the corresponding difference (planned - actual), the estimated processing period (start / end) and the status information (status, completion date and completion of the task).

| Last       |  |
|------------|--|
| update:    |  |
| 2019/10/25 |  |
| 14:09      |  |

### Job Target/Actual

| Project                        | Job                                                      | Employee         | Planned<br>[h] | Actual<br>[h] | Difference<br>[h] | Rest  | Begin      | End        | Closed     | State           |
|--------------------------------|----------------------------------------------------------|------------------|----------------|---------------|-------------------|-------|------------|------------|------------|-----------------|
| 3 Introduction<br>Projectile   | 3-1 Conception for combining Projectile<br>and SAP CO/FI | Timothy<br>Jones | 16,00          | 38,00         | -22,00            | 0,00  | 09.06.2009 | 30.10.2009 |            | IN_PROCESS      |
| 3 Introduction<br>Projectile   | 3-2 Installation Projectile                              | Timothy<br>Jones | 3,50           | 16,13         | -12,63            | 0,00  | 09.06.2009 | 30.10.2009 |            | IN_PROCESS      |
| 3 Introduction<br>Projectile   | 3-3 Programming 4-3                                      | Timothy<br>Jones | 40,00          | 7,28          | 32,72             | 32,72 | 09.06.2009 | 30.10.2009 |            | IN_PROCESS      |
| 3 Introduction<br>Projectile   | 3-4 Project Management                                   | Conner Jane      | 30,00          | 20,00         | 10,00             | 16,00 | 19.10.2009 | 30.10.2009 |            | IN_PROCESS      |
| 3 Introduction<br>Projectile   | 3-5 3.1-1 Concept - 3 Planning                           | Conner Jane      | 30,00          | 19,75         | 10,25             | 0,00  | 19.10.2009 | 21.10.2009 | 20.10.2009 | FINISHED        |
| 3 Introduction<br>Projectile   | 3-6 Customizing                                          | Conner Jane      | 20,00          | 16,50         | 3,50              | 3,50  | 02.10.2009 | 30.10.2009 |            | IN_PROCESS      |
| 3.1 Introduction<br>Accounting | 3.1-1 Introduction Projectile                            | Conner Jane      | 0,00           | 7,50          | -7,50             | 12,00 | 09.06.2009 | 01.10.2009 |            | IN_PROCESS_LATE |
|                                |                                                          |                  | 139,50         | 125,17        | 14,33             | 64,22 |            |            |            |                 |

After closing the chart results, the chart block project chart is displayed again.

| Fileset                     |                                |  |  |  |  |
|-----------------------------|--------------------------------|--|--|--|--|
| Job Target/Actual           |                                |  |  |  |  |
| Project                     | Job                            |  |  |  |  |
|                             |                                |  |  |  |  |
| 3 Introduction Projectile   | 3-5 3.1-1 Concept - 3 Planning |  |  |  |  |
| 3 Introduction Projectile   | 3-6 Customizing                |  |  |  |  |
| 3.1 Introduction Accounting | 3.1-1 Introduction Projectile  |  |  |  |  |

If the chart block is saved, the chart block can be applied as the basis for time services or for chart evaluations in the background.

| X 🔒 Project                | 🔀 🔒 Project chart                                    |  |  |  |  |  |
|----------------------------|------------------------------------------------------|--|--|--|--|--|
|                            | Generate chart                                       |  |  |  |  |  |
|                            | Document - Edit - View -                             |  |  |  |  |  |
| InputData Parar            | meters Form Save the document                        |  |  |  |  |  |
| 1. Name: <i>If you w</i> o | ould like to save a chart please enter a description |  |  |  |  |  |
| Name                       | JB0001-BB                                            |  |  |  |  |  |
| Description Project chart  |                                                      |  |  |  |  |  |
| Chart                      | 04 - Job chart target/actual 🛛 👻 📀                   |  |  |  |  |  |
| Report Selection           | ▼                                                    |  |  |  |  |  |
|                            |                                                      |  |  |  |  |  |

Using the charts can be started in the background.

| X 🔒 Projec                                                            | t chart JB0001-BB Project chart                    | ?                     |  |  |  |  |
|-----------------------------------------------------------------------|----------------------------------------------------|-----------------------|--|--|--|--|
| Generate                                                              | chart                                              |                       |  |  |  |  |
| 🚺 🗎 🛛                                                                 | 👔 🐴 👘 🛛 Document 🔹 Edit 🔹 View 🔹 Back references 🔹 | 🖻 🏀 😰 🛄               |  |  |  |  |
| InputData Para                                                        | meters Format Results                              | Perform in background |  |  |  |  |
| 1. Name: If you would like to save a chart please enter a description |                                                    |                       |  |  |  |  |
| Name                                                                  | JB0001-BB                                          |                       |  |  |  |  |

The system informs the user of the background process  $\ldots$ 

| E | Your action will be performed in background |  |
|---|---------------------------------------------|--|
|   | Hide these messages                         |  |

.. and generates ...

|    | projectile                         | 🚍 🗸 🗔 🛯 🚔 🖓 Clipboard 🗸 🛛 📆 🤣 🔜 🥞 🚺 Logout 🔹 Create 🛛 🔽 🕞 Search in docu                                                                                                    |
|----|------------------------------------|----------------------------------------------------------------------------------------------------|
|    | projectne                          | 📄 Tracking and Recording 👻 📑 Offers 👻 📄 Projects 👻 📑 Invoices 👻 🍇 Contacts 👻 🚨 Human resources 🔹 🚞 Admi                                                                                                    |
| >> | 🗙 🔒 Proj                           | ect chart JB00001-BB Project chart ? 🗙                                                                                                    |
|    |                                    | rate chart           Image: Second state chart         Image: Second state chart |
|    | InputData Pa                       | rameters Format Results                                                                                                    |
|    | 1. Name: <i>If you</i>             | would like to save a chart please enter a description                                                                                                    |
|    | Name                               | JB00001-BB                                                                                                    |
|    | Description                        | Project chart                                                                                                    |
|    | Chart                              | 03 - Project chart target/actual 👻 📀                                                                                                    |
|    | Report Selection                   | on v                                                                                                    |
|    | 2. Input data: 7<br>please use the | o gather all the documents relevant for the chart<br>search engine (if need be repeatedly)                                                                                                    |
|    | Search                             | ▼                                                                                                    |
|    | Search word                        | Category                                                                                                    |
| 2  | 3.10.2009 (CW 43                   | ) 🔹 🚨 Conner Jane 👻 🖆 2 Messages 🖿 🍳 0 👻 🍰 🖉 🖉 🕹 Search manual 💿 🛛 👰 🕇 🗍 🗍                                                                                                    |

... an internal message, as soon as the chart results are generated.

|                                                | Conner Jane, 2<br>Action complete | 2 <b>3.10.2009 13:0</b> 3<br><i>d: Project chart JBC</i> | <b>::13</b><br>1001-BB Project chart |
|------------------------------------------------|-----------------------------------|----------------------------------------------------------|--------------------------------------|
|                                                | Project chart JE                  | 30001-BB Project ch                                      | nart                                 |
|                                                |                                   |                                                          |                                      |
| -                                              |                                   |                                                          |                                      |
|                                                |                                   |                                                          |                                      |
|                                                |                                   |                                                          |                                      |
|                                                |                                   |                                                          |                                      |
| 🖂 Conner Jane, 23.10.2009 13:03:13 🖷           |                                   | Velete                                                   |                                      |
| Action completed: Project chart JB0001-BB Proj | iect chart 🖌 🖡                    | Reply                                                    |                                      |
| Mail program                                   | 6                                 | <ul> <li>Forward</li> <li>References</li> </ul>          |                                      |

The message appears in the mailer and the user can access the chart results through a link:

| Subject                                                                                                |  |  |  |  |  |
|----------------------------------------------------------------------------------------------------|--|--|--|--|--|
| Action completed: Project chart JB0001-BB Project chart                                                |  |  |  |  |  |
| Body                                                                                                   |  |  |  |  |  |
| Project chart JB0001-BB Project chart                                                                  |  |  |  |  |  |
| References           Image: Chart result 04 _Hob chart target/actual Project chart 23.10.2009 13:03:13 |  |  |  |  |  |
| 10 Messages 🖡 🍳 0 🗸                                                                                    |  |  |  |  |  |

9/18

?

| 🗙 🔒 Chart result 04 - : | Job chart target/actual Project cha | rt 23.10.2009 | 13:03:13                                   |
|-------------------------|-------------------------------------|---------------|--------------------------------------------|
| Eigebris einer Auswer   | tung                                |               |                                            |
| <b>1</b> 🖓 🗄 🕄 🕹 🗇 I    | Document ▼ Edit ▼ View ▼ Back r     | references 🔹  |                                            |
| Chart Project chart JBI | 0001 <sub>5</sub> BB Project chart  |               |                                            |
| CreatedAt 23.10.2009    | ∃ ∽ <sup>(h)</sup> 13:03:13 ⊡ ∽     | ChartType     | 04 - Job chart target/actual Project chart |
| Parameters              |                                     | Com           | iment                                      |
|                         |                                     |               |                                            |
|                         |                                     |               |                                            |
|                         |                                     |               |                                            |
|                         |                                     |               |                                            |
|                         |                                     |               |                                            |

#### Job Target/Actual

| Project                        | Job                                                      | Employee         | Planned<br>[h] | Actual<br>[h] | Difference<br>[h] | EstimatedRemainingEffort | Begin      | End        | Closed     | State      |
|--------------------------------|----------------------------------------------------------|------------------|----------------|---------------|-------------------|--------------------------|------------|------------|------------|------------|
| 3 Introduction Projectile      | 3-1 Conception for combining Projectile and SAP<br>CO/FI | Timothy<br>Jones | 16,00          | 38,00         | -22,00            | 0,00                     | 09.06.2009 | 30.10.2009 |            | IN_PROCESS |
| 3 Introduction Projectile      | 3-2 Installation Projectile                              | Timothy<br>Jones | 3,50           | 16,13         | -12,63            | 0,00                     | 09.06.2009 | 30.10.2009 |            | IN_PROCESS |
| 3 Introduction Projectile      | 3-3 Programming 4-3                                      | Timothy<br>Jones | 80,00          | 7,28          | 72,72             | 72,72                    | 09.06.2009 | 30.10.2009 |            | IN_PROCESS |
| 3 Introduction Projectile      | 3-4 Project Management                                   | Conner Jane      | 8,00           | 20,00         | -12,00            | 16,00                    | 19.10.2009 | 30.10.2009 |            | IN_PROCESS |
| 3 Introduction Projectile      | 3-5 3.1-1 Concept - 3 Planning                           | Conner Jane      | 30,00          | 19,75         | 10,25             | 0,00                     | 19.10.2009 | 21.10.2009 | 20.10.2009 | IN_PROCESS |
| 3 Introduction Projectile      | 3-6 Customizing                                          | Conner Jane      | 0,00           | 16,50         | -16,50            | 0,00                     | 02.10.2009 | 30.10.2009 |            | IN_PROCESS |
| 3.1 Introduction<br>Accounting | 3.1-1 Introduction Projectile                            | Conner Jane      | 0,00           | 7,50          | -7,50             | 12,00                    | 09.06.2009 | 01.10.2009 |            | IN_PROCESS |
|                                | 3-14,4,4,4,4,4                                           | 34,4,4,4,4,4     | 137,50         | 125,17        | 12,33             | 100,72                   |            |            |            |            |

Im zweiten Beispiel wird die Standard-Suchmaschine für die Auswahl der Eingabedaten verwendet. Hier werden beispielsweise alle Projekte (ausgewählte Kategorie), ...

| <ol><li>Input data: To gather all the documents rele<br/>please use the search engine (if need be rep-</li></ol> | evant for the chart<br>eatedly) |          |
|----------------------------------------------------------------------------------------------------|---------------------------------|----------|
| Search                                                                                                    |                                 |          |
| Search word                                                                                                    | Category                        |          |
| Projectile                                                                                                    | Project                         | <b>~</b> |
| Input data                                                                                                    |                                 | Find     |

... die den Begriff "Projectile" enthalten ...

| arch          | n      |   |                                       |           |        |
|---------------|--------|---|---------------------------------------|-----------|--------|
|               |        |   | ~                                     |           |        |
| Search        | n word | ł |                                       | Category  |        |
| Proje         | ctile  |   |                                       | Project   | ✓ (Ph) |
| Input d       | lata   |   |                                       |           | Find   |
| <b>;</b> ;;;• | 14     | 4 | page 🚺 of 1   🕨 🕅   🍣                 | 1 - 9 / 🔎 |        |
|               | Ξ      |   |                                       |           |        |
|               | 1      |   | Project 1 Introduction Projectile 2.5 |           |        |
|               | 2      |   | Project 1.1 Planning                  |           |        |
|               | 3      |   | Project 1.2 Customizing               |           |        |
|               | 4      |   | Project 2 Introduction Projectile 2.7 |           |        |
|               | 5      |   | Project 2.1 Planning                  |           |        |
|               | 6      |   | Project 2.2 Customizing               |           |        |
|               | 7      |   | Project 3 Introduction Projectile     |           |        |
|               | 8      |   | Project 7 Update Projectile           |           |        |
|               | 9      | Ē | Project 7.1 Introduction Accounting   |           |        |

... als Eingabedaten verwendet. Einträge, die nicht als Selektionskriterien verwendet werden sollen, werden markiert, die Auswahl invertiert ...

| Ir | nput data    |                         |                        |         |  |  |  |
|----|--------------|-------------------------|------------------------|---------|--|--|--|
|    | <b>₩</b>     | 4 4   page  1 o         | f 1   🕨 🕅   🥲          | 1 - 9 🎾 |  |  |  |
|    | $\times$     | Remove                  |                        |         |  |  |  |
|    | dó           | Cut                     | luction Projectile 2.5 |         |  |  |  |
|    |              | Сору                    | nning                  |         |  |  |  |
|    |              | Add to clipboard        | stomizing              |         |  |  |  |
|    |              | Paste                   | luction Projectile 2.7 |         |  |  |  |
|    |              | Create report from list | nning                  |         |  |  |  |
|    |              | New document            | stomizing              |         |  |  |  |
|    | $\checkmark$ | Toggle select           | luction Projectile     |         |  |  |  |
|    |              | 8 📄 Project 7 Upda      | ate Projectile         |         |  |  |  |
|    | <b>v</b>     | 9 📄 Project 7.1 Inti    | roduction Accounting   |         |  |  |  |
|    |              |                         |                        |         |  |  |  |
| 1  |              |                         |                        |         |  |  |  |

... und die Einträge aus den Eingabedaten entfernt:

| nput data     |  |  |  |  |  |  |
|---------------|--|--|--|--|--|--|
| 1 - 9 😥       |  |  |  |  |  |  |
|               |  |  |  |  |  |  |
| rojectile 2.5 |  |  |  |  |  |  |
|               |  |  |  |  |  |  |
|               |  |  |  |  |  |  |
| rojectile 2.7 |  |  |  |  |  |  |
|               |  |  |  |  |  |  |
|               |  |  |  |  |  |  |
| rojectile     |  |  |  |  |  |  |
| tile          |  |  |  |  |  |  |
| Accounting    |  |  |  |  |  |  |
|               |  |  |  |  |  |  |
|               |  |  |  |  |  |  |

## Es werden alle Einträge der Auswahl ausgewertet (nicht nur die markierten)!

| X A Project                              | t chart JB000001-BB Project chart                                                   |                   |             |  |
|------------------------------------------|-------------------------------------------------------------------------------------|-------------------|-------------|--|
| Generat                                  | e chart<br>🎽 🎂 🍈   Document 🔻 Edit 🔻 View 🔻                                         | Back references 💌 | <u>,</u>    |  |
| InputData Para                           | meters Format Results                                                               |                   | Perform now |  |
| 1. Name: <i>If you w</i>                 | ould like to save a chart please enter a des                                        | cription          |             |  |
| Name                                     | JB000001-BB                                                                         |                   |             |  |
| Description                              | Project chart                                                                       |                   | ]           |  |
| Chart                                    | 04 - Job chart target/actual 🛛 👻 🥝                                                  |                   |             |  |
| Report Selection                         | ~                                                                                   |                   |             |  |
|                                          |                                                                                     |                   |             |  |
| 2. Input data: To g<br>please use the se | ather all the documents relevant for the cha<br>arch engine (if need be repeatedly) | art               |             |  |
| Search                                   |                                                                                     |                   |             |  |
|                                          | *                                                                                   |                   |             |  |
| Search word                              |                                                                                     | Category          |             |  |
| Projectile                               |                                                                                     | Project           | ▼           |  |
| Input data                               |                                                                                     |                   |             |  |
| \$\$ <mark>9</mark> • 14 4               | page 🚺 of 1   🕨 🕅   🔊                                                               | 1 - 2 / 🔎         |             |  |
|                                          |                                                                                     |                   |             |  |
| 1                                        | Project 2 Introduction Projectile 2.7                                               |                   |             |  |
| 2                                        | Project 3 Introduction Projectile                                                   |                   |             |  |
|                                          |                                                                                     |                   |             |  |

Dieser Vorgang kann mehrfach (mit verschiedenen Kategorien) durchgeführt werden. Abschließend wird die Auswertung wieder mit ausgeführt (im beispiel ein Plan/Ist-Vergleich für die Projekte 138 und 140):

| Fileset ?X                       |                                                          |                   |                |               |                   |        |            |            |            |                 |
|----------------------------------|----------------------------------------------------------|-------------------|----------------|---------------|-------------------|--------|------------|------------|------------|-----------------|
| Job Target/Actual                |                                                          |                   |                |               |                   |        |            |            |            |                 |
| Project                          | Job                                                      | Employee          | Planned<br>[h] | Actual<br>[h] | Difference<br>[h] | Rest   | Begin      | End        | Closed     | State           |
| 2 Introduction Projectile<br>2.7 | 2-1 Introduction Projectile 2.7                          | Belsito<br>Marina | 0,00           | 0,00          | 0,00              | 0,00   | 14.09.2009 | 17.09.2009 |            | PLANNED_LATE    |
| 3 Introduction Projectile        | 3-1 Conception for combining Projectile and<br>SAP CO/FI | Timothy<br>Jones  | 16,00          | 38,00         | -22,00            | 0,00   | 09.06.2009 | 30.10.2009 |            | IN_PROCESS      |
| 3 Introduction Projectile        | 3-2 Installation Projectile                              | Timothy<br>Jones  | 3,50           | 16,13         | -12,63            | 0,00   | 09.06.2009 | 30.10.2009 |            | IN_PROCESS      |
| 3 Introduction Projectile        | 3-3 Programming 4-3                                      | Timothy<br>Jones  | 80,00          | 7,28          | 72,72             | 72,72  | 09.06.2009 | 30.10.2009 |            | IN_PROCESS      |
| 3 Introduction Projectile        | 3-4 Project Management                                   | Conner Jane       | 30,00          | 20,00         | 10,00             | 16,00  | 19.10.2009 | 30.10.2009 |            | IN_PROCESS      |
| 3 Introduction Projectile        | 3-5 3.1-1 Concept - 3 Planning                           | Conner Jane       | 30,00          | 19,75         | 10,25             | 0,00   | 19.10.2009 | 21.10.2009 | 20.10.2009 | FINISHED        |
| 3 Introduction Projectile        | 3-6 Customizing                                          | Conner Jane       | 20,00          | 16,50         | 3,50              | 3,50   | 02.10.2009 | 30.10.2009 |            | IN_PROCESS      |
| 3.1 Introduction<br>Accounting   | 3.1-1 Introduction Projectile                            | Conner Jane       | 0,00           | 7,50          | -7,50             | 12,00  | 09.06.2009 | 01.10.2009 |            | IN_PROCESS_LATE |
|                                  |                                                          |                   | 179,50         | 125,17        | 54,33             | 104,22 |            |            |            |                 |

Die dritte Möglichkeit die Eingabedaten auszuwählen, ist die Profi-Suche. Hier sind entsprechende Suchabfragen hinterlegt, die sofort verwendet werden können.

2. Input data: To gather all the documents relevant for the chart please use the search engine (if need be repeatedly)

| Search                  |    | <br>-        |     |
|-------------------------|----|--------------|-----|
| Тор                     | ~  |              |     |
| 🗧 🏧 Top projects (activ | e) | <br>Category | ~ 🤇 |
| Input data              |    |              |     |

Im Beispiel werden alle Hauptprojekte mit dem Status "aktiv" in die Eingabedaten übertragen.

| Search                              |          |
|-------------------------------------|----------|
| Top projects (active)               |          |
| Search word                         | Category |
|                                     | · · · ·  |
| Input data                          |          |
| 🐡 🕅 🖣   page 🚺 of 1   🕨 🕅 😂         | 1 - 1 10 |
|                                     |          |
| 1 Project 3 Introduction Projectile |          |
|                                     |          |
|                                     |          |
|                                     |          |

Anschließend kann der Betrachtungszeitraum (3. Hauptparameter) und die weiteren Kriterien verwendet werden (4. Parameter), um die Ergebnisse der Auswertungen sinnvoll einzuschränken. Zu diesen Parametern gehört beispielsweise die Kostenstelle des Projektes, die Projektart, der Projektstatus, die Priorität und das Kennzeichen, ob das Projekt ein externer Auftrag ist oder nicht.

| 🗙 🔒 Project chart JB000001-BB Project char                                    | t                                                                                                    |  |  |  |  |
|-------------------------------------------------------------------------------|----------------------------------------------------------------------------------------------------|--|--|--|--|
| Generate chart                                                                |                                                                                                    |  |  |  |  |
| 📔 🗟 🎂 🗇 🛛 Document 🔻 B                                                        | Edit 🔻 View 🔻 Back references 💌                                                                                                    |  |  |  |  |
| InputData Parameters Format Results                                           |                                                                                                    |  |  |  |  |
| 4. Further criteria: <i>Please enter further criteria here</i><br>Cost center | and select one of the charts in menu on top (right)                                                                                                    |  |  |  |  |
| Category                                                                      | Development The State of State of State |  |  |  |  |
|                                                                               | 🔤 Gemeinkosten                                                                                                    |  |  |  |  |
| Produkt                                                                       | Management                                                                                                    |  |  |  |  |
|                                                                               | Marketing                                                                                                    |  |  |  |  |
| Strategy                                                                      | 🔤 Research<br>📧 Technik                                                                                                    |  |  |  |  |
|                                                                               | 📧 Vertrieb                                                                                                    |  |  |  |  |
| Benefit                                                                       | <ul> <li>✓</li> <li>✓</li> </ul>                                                                                                    |  |  |  |  |
| Class                                                                         | <ul> <li>✓</li> <li>✓</li> </ul>                                                                                                    |  |  |  |  |
|                                                                               |                                                                                                    |  |  |  |  |

Die weiteren Optionen betreffen die Filterung von Ergebnissen.

| Last<br>update:<br>2019/10/25 en:handbuch:kapitel_4:4.12.1_bedienung_der_standardauswertunge<br>14:09                                                                 | n https://infodesire.net/dokuwiki/doku.php?id=en:handbuch:kapitel_4:4.12.1_bedienung_der_standardauswertungen&rev=1257153 | 995 |
|----------------------------------------------------------------------------------------------------|----------------------------------------------------------------------------------------------------|-----|
| Class                                                                                                    |                                                                                                    |     |
| Activity                                                                                                    |                                                                                                    |     |
| Priority                                                                                                    |                                                                                                    |     |
| Period<br>External order / project                                                                                                    |                                                                                                    |     |
|                                                                                                    |                                                                                                    |     |
| Take unit of employee<br>ShowDocumentsWithoutTrackedTime<br>Jobs in detail<br>OneLinePerPeriod<br>Only top projects<br>IntersectionFilter<br>ApplyFilterOnSubProjects |                                                                                                    |     |

Im Beispiel werden alle Projekte ausgewertet, die der Kostenstelle Nürnberg zugeordnet sind, ein Solloder Muss-Projekt sind ...

| Project chart JB000001-BB Project of                 | hart                                   |                   |
|------------------------------------------------------|----------------------------------------|-------------------|
| Generate chart                                       |                                        |                   |
| 🚹 🔚 🙀 🎂 🗇 🛛 Document 🔻 Ed                            | it 🔻 View 🔻 Back references 🔻          | 🍢 🐡 🔛 🖷           |
| InputData Parameters Format Results                  |                                        | Perform now       |
| 4. Further criteria: Please enter further criteria h | ere and select one of the charts in me | nu on top (right) |
| Cost center                                          | ×                                      |                   |
|                                                      | ₽ 2 4 × × 8 < 8                        |                   |
|                                                      | 🗖 🎟 🖽 Development                      |                   |
| Category                                             | ~                                      |                   |
|                                                      | <b>₽</b> (2)                           |                   |

... sowie das Kennzeichen "Externer Auftrag" besitzen.

? X

Fileset

| Job Target/Actual              |                                                       |                  |                |               |                   |        |            |            |            |                 |  |
|--------------------------------|-------------------------------------------------------|------------------|----------------|---------------|-------------------|--------|------------|------------|------------|-----------------|--|
| Project                        | Job                                                   | Employee         | Planned<br>[h] | Actual<br>[h] | Difference<br>[h] | Rest   | Begin      | End        | Closed     | State           |  |
| 3 Introduction Projectile      | 3-1 Conception for combining Projectile and SAP CO/FI | Timothy<br>Jones | 16,00          | 38,00         | -22,00            | 0,00   | 09.06.2009 | 30.10.2009 |            | IN_PROCESS      |  |
| 3 Introduction Projectile      | 3-2 Installation Projectile                           | Timothy<br>Jones | 3,50           | 16,13         | -12,63            | 0,00   | 09.06.2009 | 30.10.2009 |            | IN_PROCESS      |  |
| 3 Introduction Projectile      | 3-3 Programming 4-3                                   | Timothy<br>Jones | 80,00          | 7,28          | 72,72             | 72,72  | 09.06.2009 | 30.10.2009 |            | IN_PROCESS      |  |
| 3 Introduction Projectile      | 3-4 Project Management                                | Conner Jane      | 30,00          | 20,00         | 10,00             | 16,00  | 19.10.2009 | 30.10.2009 |            | IN_PROCESS      |  |
| 3 Introduction Projectile      | 3-5 3.1-1 Concept - 3 Planning                        | Conner Jane      | 30,00          | 19,75         | 10,25             | 0,00   | 19.10.2009 | 21.10.2009 | 20.10.2009 | FINISHED        |  |
| 3 Introduction Projectile      | 3-6 Customizing                                       | Conner Jane      | 20,00          | 16,50         | 3,50              | 3,50   | 02.10.2009 | 30.10.2009 |            | IN_PROCESS      |  |
| 3.1 Introduction<br>Accounting | 3.1-1 Introduction Projectile                         | Conner Jane      | 00,00          | 7,50          | -7,50             | 12,00  | 09.06.2009 | 01.10.2009 |            | IN_PROCESS_LATE |  |
|                                |                                                       |                  | 179,50         | 125,17        | 54,33             | 104,22 |            |            |            |                 |  |

Auf dem Reiter "Format" (5. Einstellungen zur Ansicht) können beispielsweise die Breite der Abbildungen in Pixel und der Diagrammtyp ausgewählt werden.

| Project chart JB000001-BB Project chart                                       |                                                    |  |  |  |  |  |  |  |  |
|-------------------------------------------------------------------------------|----------------------------------------------------|--|--|--|--|--|--|--|--|
| Generate                                                                      | chart                                              |  |  |  |  |  |  |  |  |
|                                                                               | 👔 🎂 前 🕴 Document 🔹 Edit 🔹 View 🔹 Back references 🤊 |  |  |  |  |  |  |  |  |
| InputData Parameters                                                          | Format Results                                     |  |  |  |  |  |  |  |  |
| 5. Adjustment of chart display: Please adjust here the dimension of the chart |                                                    |  |  |  |  |  |  |  |  |
| Width                                                                         | 800 px                                             |  |  |  |  |  |  |  |  |
| Height                                                                        | 600 px                                             |  |  |  |  |  |  |  |  |
| With image                                                                    |                                                    |  |  |  |  |  |  |  |  |
| Display                                                                       | ~                                                  |  |  |  |  |  |  |  |  |
| ChartType                                                                     | BAR_HORIZONTAL                                     |  |  |  |  |  |  |  |  |
| Paper Size                                                                    | ~                                                  |  |  |  |  |  |  |  |  |
| Landscape Mode                                                                |                                                    |  |  |  |  |  |  |  |  |

Wenn alternative Ausgabeformate gewünscht sind (standardmäßig werden alle Auswertungen in HTML innerhalb der Applikation erzeugt) kann im Element "Display" das Ausgabeformat gewählt werden.

Im folgenden Beispiel wird die Auswertung Arbeitspakete Plan/Ist mit Abbildungen (Diagrammtyp "Balken 3D vertikal) ...

| Last<br>update:<br>2019/10/25 en:handbuch:kapitel_4:4.12.1_t<br>14:09 | pedienung_der_standardauswertungen https://infodesire.net/dokuwiki/doku.php?id=en:handbuch:ka | pitel_4:4.12.1_bedienung_der_standardauswertungen&rev=1257153995 |  |  |  |  |  |  |  |
|-----------------------------------------------------------------------|-----------------------------------------------------------------------------------------------|------------------------------------------------------------------|--|--|--|--|--|--|--|
| Project chart JB000001-BB Project chart         ? ×                   |                                                                                               |                                                                  |  |  |  |  |  |  |  |
| Generate chart                                                        |                                                                                               |                                                                  |  |  |  |  |  |  |  |
| <b>1</b>                                                              | 前   Document 🔹 Edit 🔹 View 🔹 Back references 🔹 👘                                              | 🚓 🗳 🔛 🛄                                                          |  |  |  |  |  |  |  |
| InputData Parameters                                                  | Format Results                                                                                | Perform now                                                      |  |  |  |  |  |  |  |
| 5. Adjustment of chart di                                             | isplay: Please adjust here the dimension of the chart                                         |                                                                  |  |  |  |  |  |  |  |
| Width                                                                 | 800 px                                                                                        |                                                                  |  |  |  |  |  |  |  |
| Height                                                                | 600 px                                                                                        |                                                                  |  |  |  |  |  |  |  |
| With image                                                            |                                                                                               |                                                                  |  |  |  |  |  |  |  |
| Display                                                               | PDF 🗸                                                                                         |                                                                  |  |  |  |  |  |  |  |
| ChartType                                                             | BAR_HORIZONTAL                                                                                |                                                                  |  |  |  |  |  |  |  |
| Paper Size                                                            | Α4                                                                                            |                                                                  |  |  |  |  |  |  |  |
| Landscape Mode                                                        |                                                                                               |                                                                  |  |  |  |  |  |  |  |

# ... im Ausgabeformat PDF erzeugt.

|         | Download          |            |               |                |           |           |          |         |                                                                                             |          |           |           |               |            |
|---------|-------------------|------------|---------------|----------------|-----------|-----------|----------|---------|---------------------------------------------------------------------------------------------|----------|-----------|-----------|---------------|------------|
| #Oper   | n Savel Fi<br>Siz | ile<br>ze  | Last m        | odified        |           |           |          |         |                                                                                             |          |           |           |               |            |
| 1       |                   | /home/proj | ectile/projec | tiles/projecti | leKatrina | charts/1/ | JobDelta | _200910 | 026111713                                                                                   | 1.pdf    | 113,96    | kB (116.6 | 91) 26.10.200 | 9 11:17:13 |
| 2       |                   | /home/proj | ectile/projec | tiles/projecti | leKatrina | charts/1/ | JobDelta | lmage_2 | 200910261                                                                                   | 117131.j | pg 110,26 | kB (112.9 | 10) 26.10.200 | 9 11:17:13 |
| JobDelt | almage_20         | 0091026111 | 7131.jpg:     |                |           |           |          |         |                                                                                             |          |           |           |               |            |
|         |                   |            |               |                |           |           |          |         |                                                                                             |          |           |           |               |            |
|         |                   |            |               |                |           |           |          |         |                                                                                             |          |           |           |               | 1          |
|         | 3-1               |            |               |                |           |           |          |         |                                                                                             |          |           |           |               |            |
|         | 3-2               |            |               |                |           |           |          |         |                                                                                             |          |           |           |               |            |
|         | 3-3               |            |               |                |           |           |          |         | 1<br>1<br>1<br>1<br>1<br>1<br>1<br>1<br>1<br>1<br>1<br>1<br>1<br>1<br>1<br>1<br>1<br>1<br>1 |          |           |           |               |            |

Je nach Systemeinstellung öffnet sich die erzeugte Auswertung im Browser ...

... oder im entsprechenden Anzeigeprogramm ...

٠

## 📄 📋 🚑 + 🧔 🔅 1 / 1 😑 🖲 100% + 📑 🔂 Suchen +

### Job Target/Actual

| Project                        | Job                                                               | Employe<br>e     | Planned<br>[h] | Actual<br>[h] | Differen<br>ce [h] | Rest  | Begin      | End        | C<br>lo<br>se<br>d                | State              |
|--------------------------------|-------------------------------------------------------------------|------------------|----------------|---------------|--------------------|-------|------------|------------|-----------------------------------|--------------------|
| 3 Introduction<br>Projectile   | 3-1<br>Conception<br>for combining<br>Projectile and<br>SAP CO/FI | Timothy<br>Jones | 16,00          | 38,00         | -22,00             | 0,00  | 09.06.2009 | 30.10.2009 |                                   | IN_PROCES          |
| 3 Introduction<br>Projectile   | 3-2<br>Installation<br>Projectile                                 | Timothy<br>Jones | 3,50           | 16,13         | -12,63             | 0,00  | 09.06.2009 | 30.10.2009 |                                   | IN_PROCES          |
| 3 Introduction<br>Projectile   | 3-3<br>Programming<br>4-3                                         | Timothy<br>Jones | 80,00          | 7,28          | 72,72              | 72,72 | 09.06.2009 | 30.10.2009 |                                   | IN_PROCES          |
| 3 Introduction<br>Projectile   | 3-4 Project<br>Management                                         | Conner<br>Jane   | 30,00          | 20,00         | 10,00              | 16,00 | 19.10.2009 | 30.10.2009 |                                   | IN_PROCES          |
| 3 Introduction<br>Projectile   | 3-5 3.1-1<br>Concept - 3<br>Planning                              | Conner<br>Jane   | 30,00          | 19,75         | 10,25              | 0,00  | 19.10.2009 | 21.10.2009 | 2<br>0.<br>1<br>0.<br>2<br>0<br>9 | FINISHED           |
| 3 Introduction<br>Projectile   | 3-6<br>Customizing                                                | Conner<br>Jane   | 20,00          | 16,50         | 3,50               | 3,50  | 02.10.2009 | 30.10.2009 |                                   | IN_PROCES          |
| 3.1 Introduction<br>Accounting | 3.1-1<br>Introduction<br>Projectile                               | Conner<br>Jane   | 0,00           | 7,50          | -7,50              | 12,00 | 09.06.2009 | 01.10.2009 |                                   | IN_PROCES<br>_LATE |

... (hier im Adobe Reader).

Im Reiter "Ergebnisse" werden die Auswertungsergebnisse verwaltet.

| Project chart                                                        |                                                                                                    |  |  |  |  |  |  |  |  |
|----------------------------------------------------------------------|----------------------------------------------------------------------------------------------------|--|--|--|--|--|--|--|--|
| 1                                                                    | Generate chart                                                                                                    |  |  |  |  |  |  |  |  |
|                                                                      | Edit • View •                                                                                                    |  |  |  |  |  |  |  |  |
| InputData Paran                                                      | neters Format <mark>Results</mark>                                                                                                    |  |  |  |  |  |  |  |  |
| 6. Results: Here you find the results of charts previously performed |                                                                                                    |  |  |  |  |  |  |  |  |
| MaxResults                                                           | 10                                                                                                    |  |  |  |  |  |  |  |  |
| Results 📳 🗓                                                          | 2 B   B 🗸                                                                                                    |  |  |  |  |  |  |  |  |
|                                                                      | <sup>ru</sup> 04 - Job chart target/actual Project chart 26.10.2009 11:22:48<br><sup>ra</sup> 04 - Job chart target/actual Project chart 26.10.2009 11:22:39 |  |  |  |  |  |  |  |  |

Anmerkungen: Die Auswertungsergebnisse werden nur dauerhaft gespeichert, wenn der Auswertungsblock abgespeichert ist. Die Anzahl der Ergebnisse kann im Feld "Max. Anzahl Ergebnisse" eingestellt werden.

- ... Fortsetzung
- © 1998-2007 Information Desire Software GmbH. Alle Rechte vorbehalten!

Last update: 2019/10/25 en:handbuch:kapitel\_4:4.12.1\_bedienung\_der\_standardauswertungen https://infodesire.net/dokuwiki/doku.php?id=en:handbuch:kapitel\_4:4.12.1\_bedienung\_der\_standardauswertungen&rev=1257153995 14:09

From: https://infodesire.net/dokuwiki/ - Projectile-Online-Handbuch

https://infodesire.net/dokuwiki/ - Projectile-Online-Handbuch
Permanent link:
https://infodesire.net/dokuwiki/doku.php?id=en:handbuch:kapitel\_4:4.12.1\_bedienung\_der\_standardauswertungen&rev=1257153995

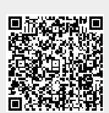

Last update: 2019/10/25 14:09